## Tutorial do I Love PDF Passo a passo para unificar arquivos em formato PDF

Para encontrar o site basta ir na barra de pesquisa do Google e digitar "I Love PDF" e clicar no primeiro link que aparecer ou clicar nesse link que você será direcionado para a página (<u>https://www.ilovepdf.com/pt</u>)

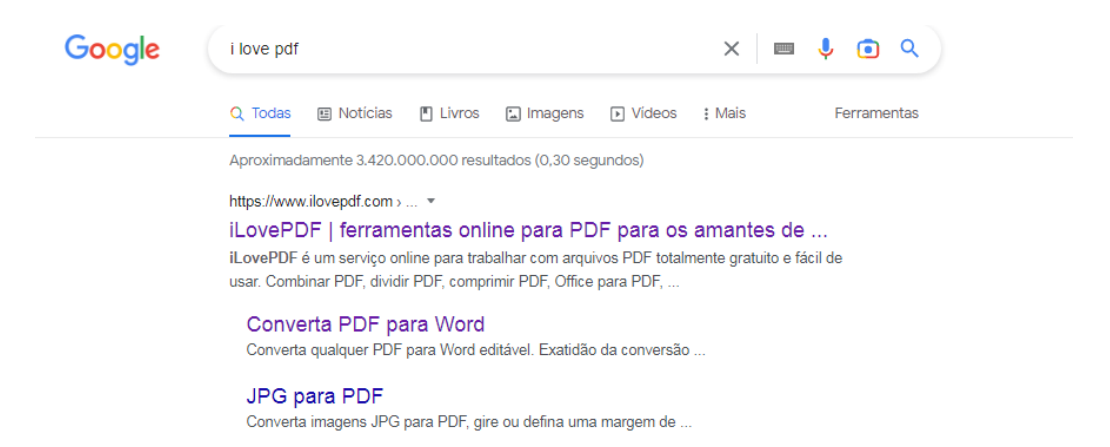

Essa é a página inicial do "I Love Pdf" nela você encontra todas as opções de edição do seu documento.

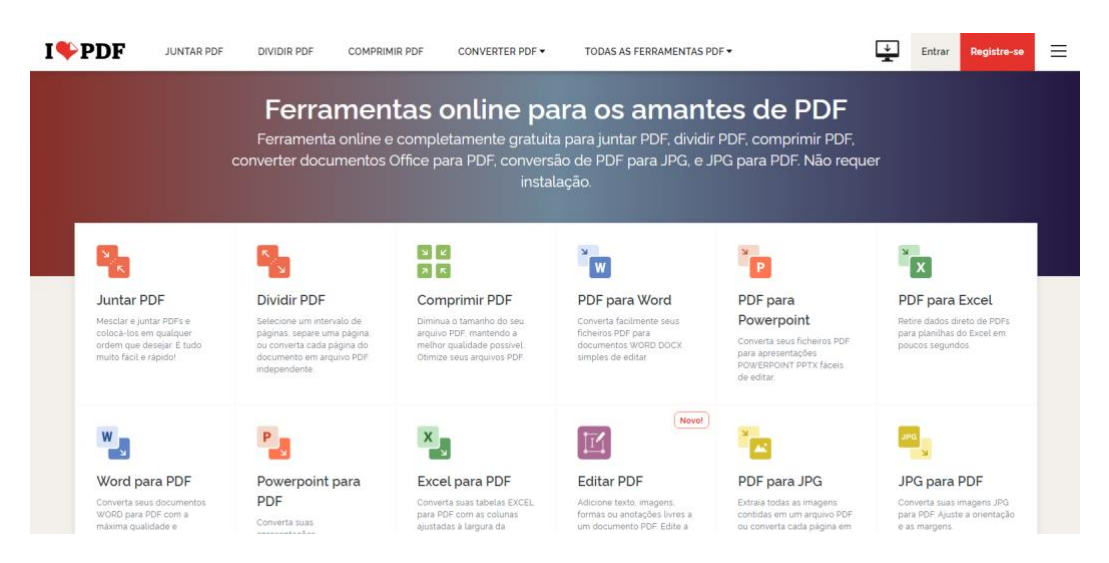

Para Juntar dois ou mais arquivos em formato PDF em um único arquivo, basta clicar em "juntar PDF".

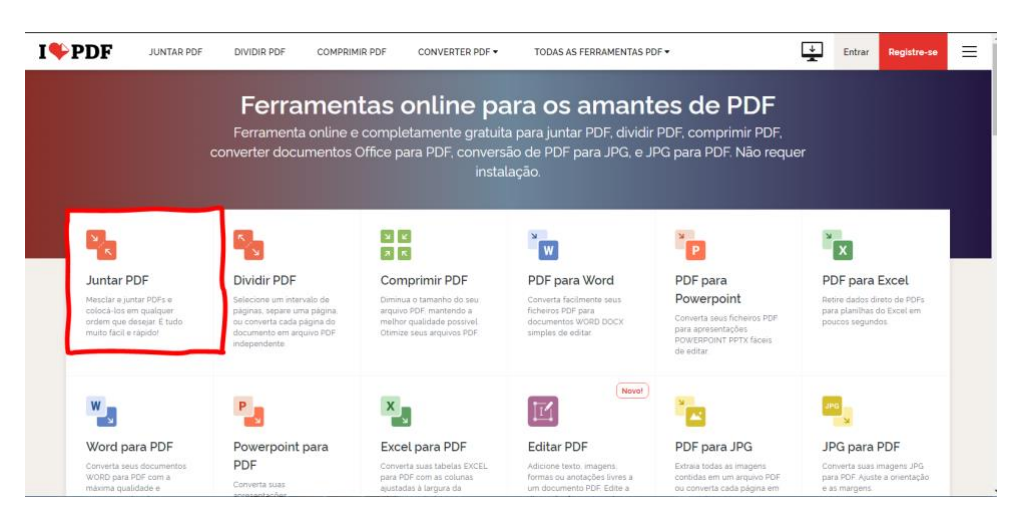

Em seguida vai direcionar para essa página. Então clique em "selecionar arquivos PDF".

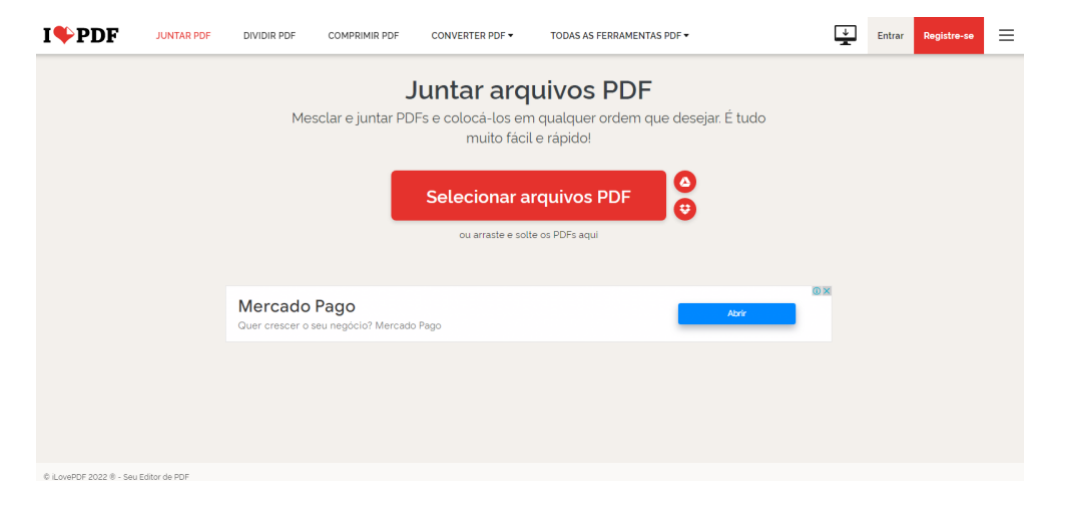

Após fazer essa ação a pasta irá abrir e você terá que selecionar os arquivos em formato PDF que deseja transformar em um único arquivo.

| 🗧 🕘 🕆 🕇 📘 « Doi                                                                                                    | cumentos > Apostilas             | ~ | Ö | Pesquisar Apostilas                                         | P                    |
|----------------------------------------------------------------------------------------------------|----------------------------------|---|---|-------------------------------------------------------------|----------------------|
| Organizar • Nova pas                                                                                                    | ta                               |   |   | BE • 🔲                                                      | 0                    |
| <ul> <li>Dropbox</li> <li>OneDrive</li> <li>Anexos de email</li> <li>Área de Trabalho</li> <li>DDD</li> <li>Documentos</li> <li>Favoritos</li> <li>Favoritos compa</li> <li>Imagens</li> <li>Pública</li> </ul> | Nome<br>Word<br>Word_Basico_2016 |   |   | Data de modificação<br>10/05/2020 17:59<br>01/08/2020 15:36 | Tipo<br>Adob<br>Adob |
| Este Computador                                                                                                    | ¢                                |   |   | _                                                           |                      |
| Nome                                                                                                    |                                  |   | ~ | Adobe Acrobat Document                                      | v                    |

Selecionando os arquivos em formato PDF ficará desse modo:

| I♥PDF |                          | Entrar Registre-se =                                                                |
|-------|--------------------------|-------------------------------------------------------------------------------------|
|       | Adicionar mais ficheiros | Para alterar a ordem dos seus<br>PDFs, arraste e solte os<br>arquivos como entender |
|       |                          | Juntar PDF ④                                                                        |

## E logo em seguida basta clicar em "juntar PDF".

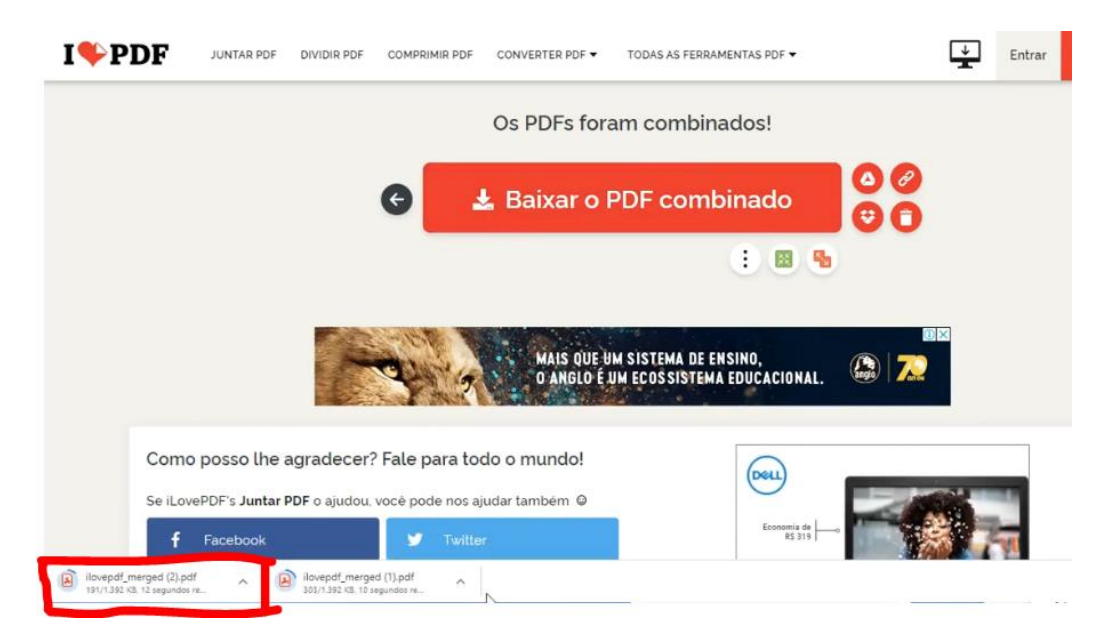

Para finalizar, fazer o download clicando em "Baixar o PDF combinado" e parabéns seu arquivo foi mesclado!